## 中文在學證明列印流程

## 1. 從學校新首頁右側進入學生資訊系統 按右上在校學生→再按學生資訊系統

| 緊急電話:02-2671-1234 校園聯絡薄 行事曆 回舊首頁         | 在                                         | 校學生 國際學生                 | 校友 教職員                    | 訪客  | 無障碍         | 1 BE      | 電話:02-2671-1234                         | 校園聯絡薄                | 行事層 回舊首頁 |            |        | 在校學生      | 國際學生       | 校友教  | 戴員 訪客                                                              | 無  |
|------------------------------------------|-------------------------------------------|--------------------------|---------------------------|-----|-------------|-----------|-----------------------------------------|----------------------|----------|------------|--------|-----------|------------|------|--------------------------------------------------------------------|----|
| ど 図 立 臺 北 大 學 National Taipei University | ■於臺北大學 > 學術單位 → 書 300                     | <b>沾</b> 彈               | 學習資源 Q                    | 、搜尋 | <b>Ø</b> E1 | NG        | <b>國立臺北大</b><br>National Taipei Univers | <del>學</del><br>sity |          | 關於臺北大學 🖌   | 學術單位 🗸 | 行政單位 🖌    | 招生資訊       | 學習資源 | <b>Q</b> , 搜尋                                                      | 0  |
| ▲ 三峡校區4/2-6停電日期通知                        | H/3 //                                    |                          |                           |     |             |           |                                         |                      |          |            |        |           |            |      |                                                                    |    |
|                                          |                                           |                          | aha<br>Calebar<br>Calebar | 73  |             | -8<br>(*) | 校 學 生                                   |                      |          |            |        |           |            |      | 首頁 /                                                               | 在校 |
|                                          |                                           |                          |                           |     |             |           |                                         | 請                    | 點選       | 校園生;       | 活      |           |            |      |                                                                    |    |
|                                          |                                           |                          |                           |     |             |           |                                         | <br> <br> <br> #     | 生資訊系統    | 數位學苑       | 3      | ● 雜 费 資 訊 | ]<br>] 専 區 | ±1   | (1)<br>(1)<br>(1)<br>(1)<br>(1)<br>(1)<br>(1)<br>(1)<br>(1)<br>(1) | 費  |
| 校園焦點                                     |                                           | 全部 活動                    | 招生 課務                     | 薇   | 17          |           |                                         | -                    | <b></b>  | $\bigcirc$ |        | Ċ         |            |      |                                                                    |    |
|                                          | 國立臺北大學<br>學士後多元專長培力方案學系介紹<br>思仁學學士後多元均力用目 | 目標設定工作坊<br>2020/03/19    |                           |     |             |           | 信用卡繳學費                                  |                      | 生活輔導     | 諸商服務       | 5      | 租屋資言      | 讯          |      | 性平會                                                                |    |
|                                          |                                           | 109博士班一般入學<br>2020/03/18 | 考試4/16下午一                 | 時前報 | 名           |           | 9                                       |                      | 7        |            |        | Å         |            |      |                                                                    |    |

2. 輸入帳號,密碼登錄

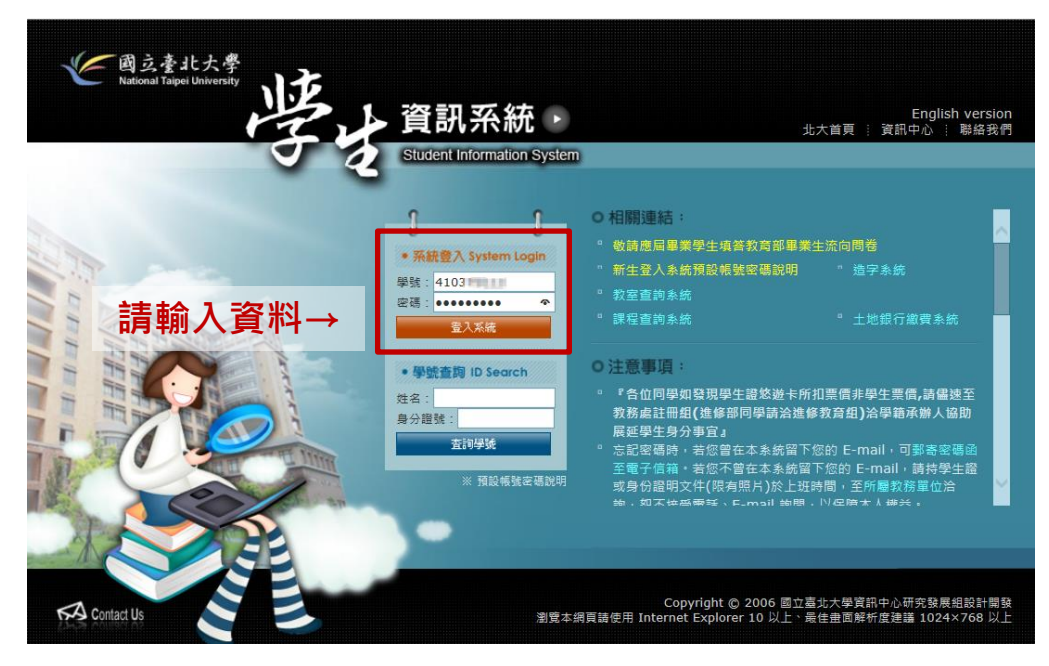

## 3. 進入學生資訊系統, 左邊欄位

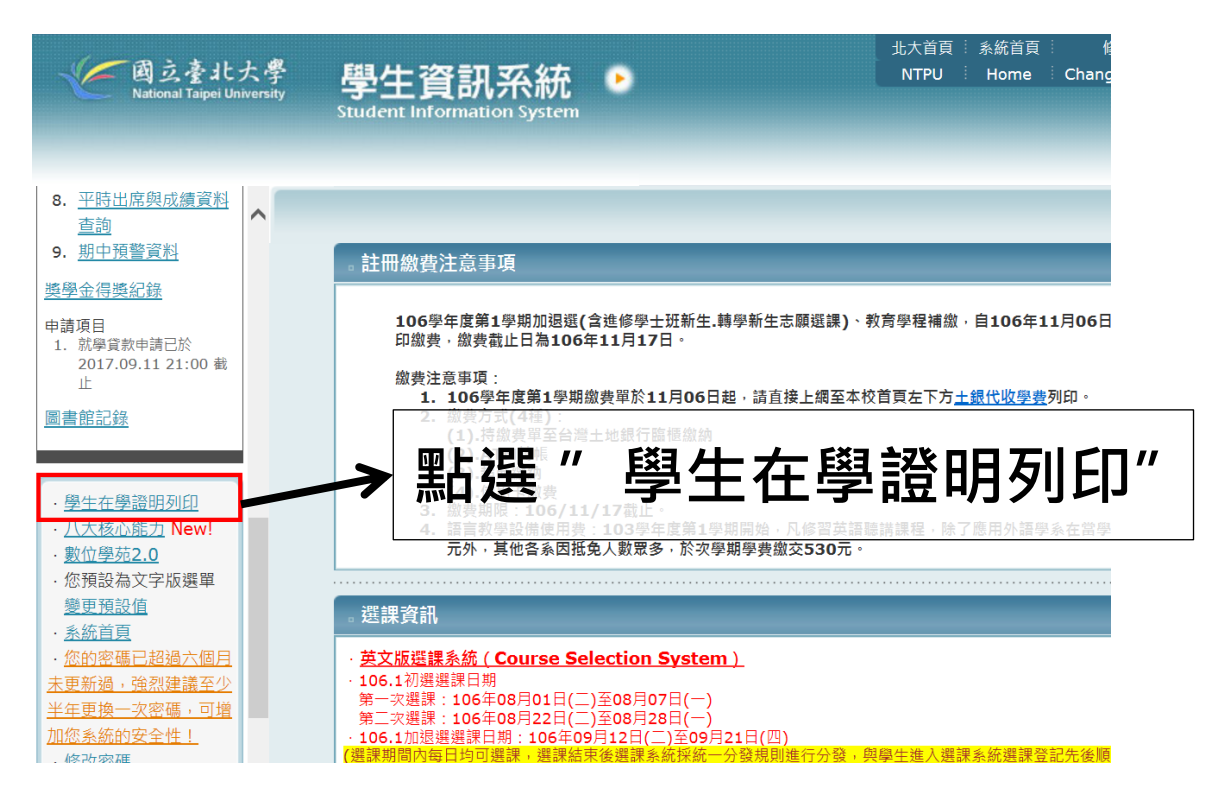

## 4. 右鍵點選列印

國立臺北大學 中文在學證明

| 姓名                            |                                        |
|-------------------------------|----------------------------------------|
| 學號                            | 710                                    |
| 民國出生年月日                       |                                        |
| 學制                            | 碩士班                                    |
| 系(所)                          | 都市計劃研究所碩士班                             |
| 該主為本校 108 <del>尊</del>        | 洋夏第2学期往学学生,行此證明。                       |
|                               | 國立臺北大學                                 |
| 中華民國                          | 一〇九 年 三 月 二十 日                         |
| 註:本校業經105學年度第<br>(舊生點"免著註冊章點紙 | ₿55 次行政會議通過,自106學年度起取消學生證蓋註冊章<br>")規定。 |

Ps. 若有額外特殊 需求,可前來註冊 組加蓋章!

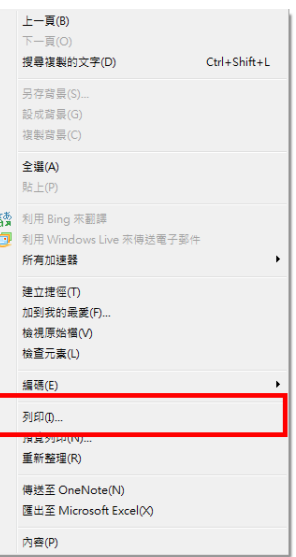